Set up Exchange email on an Apple iPhone, iPad, or iPod Touch iOS7 Teacher/Staff Version "mylpsd.com"

1. Tap Settings

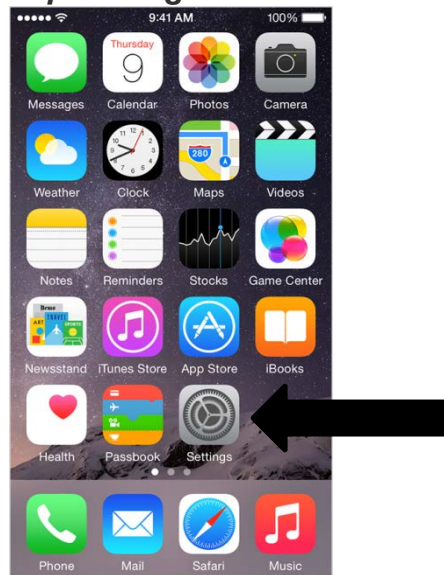

2. Scroll down and tap Mail, Contacts, Calendars

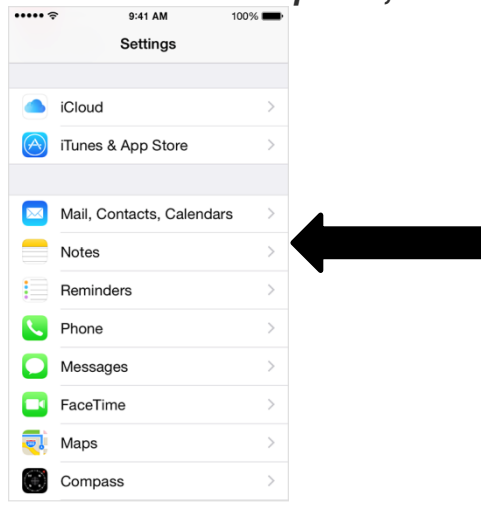

## 3. Tap Add Account

| •••• 🗢 9:41 AM                     | 100% 💼     |
|------------------------------------|------------|
| Settings Mail, Contacts, Calendars |            |
|                                    |            |
| ACCOUNTS                           |            |
| Add Account                        | >          |
|                                    |            |
| Fetch New Data                     | Push >     |
|                                    |            |
| MAIL                               |            |
| Preview                            | 2 Lines >  |
| Show To/Cc Label                   | $\bigcirc$ |
| Swipe Options                      | >          |
| Flag Style                         | Color >    |
| Ask Before Deleting                | $\bigcirc$ |
| Load Remote Images                 |            |

## 4. Tap Microsoft Exchange

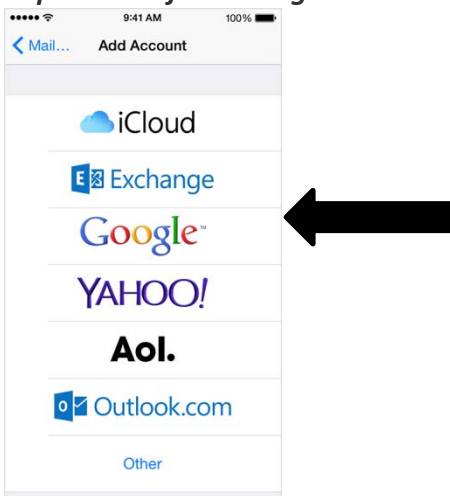

5. Type your email address and password. Password must be at least 8 characters (contain at least one

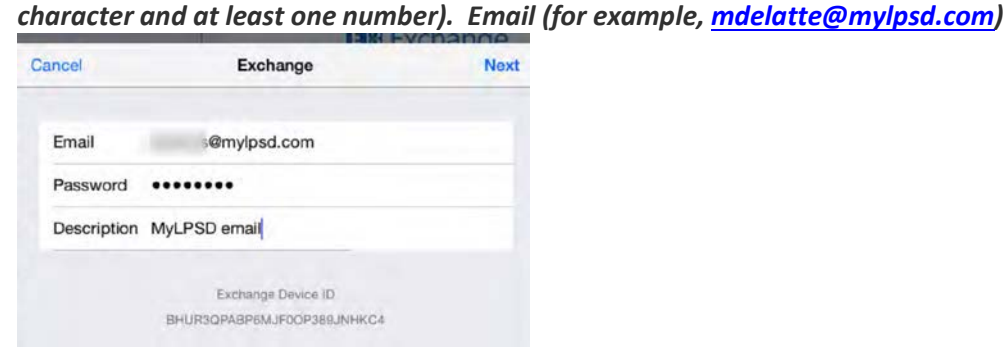

Cancel

6. Fill in the Requested Information, Server, Domain, Username and Password

| Type your email address   |
|---------------------------|
| Server: mobile.mylpsd.com |
| Domain: mylpsd            |
| Username(example)mdelatte |
| Password: lpsd1234        |
|                           |

7. Choose the type of information you want to synchronize between your account and your device, and then touch Save. By default, Mail, Contacts, and Calendar information are synchronized.

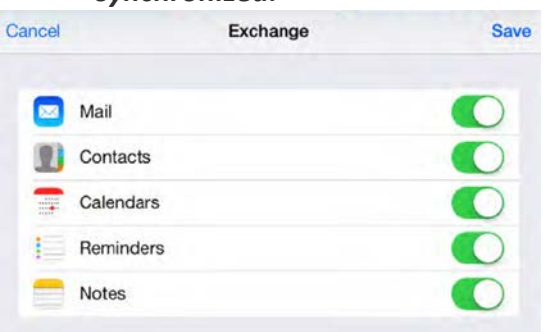